### 学位认证操作指引 (2008 年 9 月 1 日之前获得学位的)

第一步: 登陆"学信网"网址https://www.chsi.com.cn/, 点击"学位查询"

| <text></text>                                                                                                    | 中国高等教育学生信息网(学信网)<br>教育部学历查询网站、教育部隔校招生用光工程指定网站、全国硕士研究生招生报名和调制指定                                                                              | 网站 注册 型录 English                                                                                                    |
|----------------------------------------------------------------------------------------------------|----------------------------------------------------------------------------------------------------|----------------------------------------------------------------------------------------------------|
| <section-header></section-header>                                                                                                    | 首页 学籍查询 学历查询 学位查询 在线验证 出国教育背景服务 图像校对 学                                                                                                    | 信档案 高考 研招 港澳台招生 征兵 就业 学职平台                                                                                                    |
| 教育部:       做好2022年秋季学期开学和疫情防控工作       教育協訂       教育協訂       更多         各省高考录取日程及录取结果查询       高考防诈骗指菌       学生资助政策       ● 学信网新媒体矩阵       ● 受信网新媒体矩阵         各地中小学和幼儿园教师招聘公告汇编       服务外包企业网上招聘活动       ● 受信网新媒体矩阵       ● 受估学业,我在小山村里当"牛倌"       ● 世界职业技术教育发展大会9月19日至20日在天津举办         直询本人学籍学历学位信息       在线验证报告查询       ● 貸組開院士:       草原上的"草业泰斗"       ● 貸什么助推校企"双向奔赴* | 国内学位信息查询与<br>调整公告                                                                                                    | 讨证服务                                                                                                    |
|                                                                                                    | 教育部: 做好2022年秋季学期开学和疫情防控工作<br>各省高考录取日程及录取结果查问 高考防诈骗指南 学生资助政策<br>各地中小学和幼儿园教师招聘公告汇编 服务外包企业网上招聘活动<br>国内学位信息查询与认证服务调整公告<br>查询本人学籍学历学位信息 在线验证报告查询 | 軟育協訊     更多       • 学信网新媒体矩阵        • 硕士毕业,我在小山村里当"牛倌"        • 世界职业技术教育发展大会8月19日至20日在天津举办        • 任继周院士:草原上的"草业泰斗"        • 拿什么助推校企"双向奔赴" |

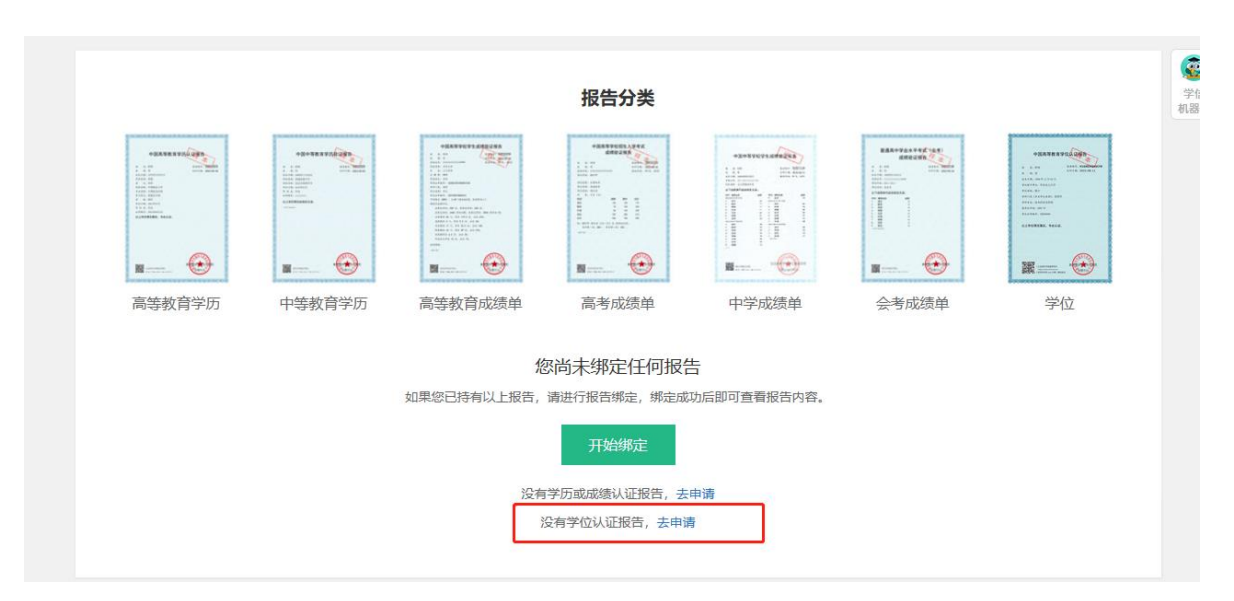

#### 第二步: 点击"去申请"

# 第三步:注册或者登陆后,点击"学位认证申请"

| 学信网 chsi.com.cn | ń                                          | 返回首页│員加为收藏│母在线帮助 |
|-----------------|--------------------------------------------|------------------|
| CHINA           | 中国学位认证<br>QUALIFICATION VERIFICATION (CQV) |                  |
| 认证申请            | 认证报告真实性                                    | 查询               |
| 注册              | 申请单编号申请单                                   | 4编号              |
| 普诵啓录            | 2018年7月1日之后提交的学位认证申请,验证                    | 报告时无需输入申请单编号!    |
| —— 其他登录方式 ——    | 报告编号/验证编码 报告编                              | 角号或验证编码          |
| 教育部统一身份认证平台登录   | 验证码验证码                                     | · 17H2           |
|                 | 查询                                         | (Check)          |
|                 | 相关附件: <ul> <li>新旧版国内学位认证报告调整说明</li> </ul>  |                  |

| 4           | 中国学位认证<br>CHINA QUALIFICATION VERIFICATION (CQV)                                                           |  |  |  |  |
|-------------|----------------------------------------------------------------------------------------------------|--|--|--|--|
| 功能导航菜单      | 您的当前位置:主页 / 学位认证申请                                                                                         |  |  |  |  |
| ♠ 主页        | ▶ 申请须知                                                                                                    |  |  |  |  |
| ■ 学位认证申请    | 有异议,请勿提交申请。凡提供虚假、伪造的数据或材料,相关责任和后果由您自行承担。                                                                   |  |  |  |  |
| ◆ 学位申请单管理 ◆ | 5.请您务必按照系统中的具体材料要求上传相关扫描件,材料提供不完整或者不清晰将会影响您的审核周期,请在检<br>查确认无误后进行在线提交,已提交的认证申请无法进行任何修改。                     |  |  |  |  |
| ▲ 待提交申请单    | 6.对于可直接在学位授予信息数据库中检索到的学位数据,在您成功提交学位认证申请后,半小时内可通过您的"学                                                       |  |  |  |  |
| ヺ 待审核申请单    | 位申请单管理""已完成申请单",查询、下载使用电子认证报告;对于不能直接在学位授予信息数据库中检索到的<br>学位数据 秦经过学位也小进行人工完整,完成周期一般在18个工作日,如课注中节程日或高达赛易程期间,工作 |  |  |  |  |
| ■ 已完成申请单    |                                                                                                    |  |  |  |  |
| 历史申请单查询     | 7.对于2019年1月1日前已获取学位认证电子报告的申请人,可随时凭原申请账户和密码登录学位认证申请端,点                                                      |  |  |  |  |
| 1 个人中心 🗸 🗸  | 击"字位认业申请",输入"字位业书编号"申请新版学位认证电子报告。新版学位认证电子报告支持网上验证、在线下<br>载和邮件发送。                                           |  |  |  |  |
| Q 认证报告查询    | 8.对于已获得新版学位认证电子报告的申请人,不支持再次提交相同的学位认证申请。                                                                    |  |  |  |  |
| 3 帮助        | 9.对于2018年7月1日后完成的中文学位电子报告,如需申请英文报告,可在"学位申请单管理"——"已完成申请<br>单"——申请单最右侧,点击"申请英文报告",审核周期为18个工作日。               |  |  |  |  |

## 第四步: 按照要求填写信息, 点击查询

| 主页        | 由注计序      | 0         | 2             |            |            |
|-----------|-----------|-----------|---------------|------------|------------|
| 学位认证申请    | 中调进侵      | 1. 学位核查 » | 2. 学位核查结果展示 » | 3. 申请单提交 » | 4. 申请单信息展示 |
| 学位申请单管理 🔺 | ▲ 请填写学位信息 |           |               |            |            |
| ▲ 待提交申请单  | 证书持有      | 者姓名       | *             |            |            |
| ヺ 待审核申请单  |           |           |               |            |            |
| 🚔 已完成申请单  | 证         | 件类型       | *             |            |            |
| 历史申请单查询   | 证         | 件号码       | *             |            |            |
| ▲个人中心 🔶 👻 | 学位证       | 书编号       |               |            |            |
| 认证报告查询    |           |           |               |            |            |
| 帮助        |           | 验证码       | TOF1          |            |            |
| 退出        |           |           |               |            |            |

## 第五步: 生成"认证报告"并打印

| and the second for the second second                                                                                                    |
|----------------------------------------------------------------------------------------------------|
| 教育部学校与研究生教育发展中心<br>CHINA ACADEMIC DEGREES & GRADUATE<br>EDUCATION DEVELOPMENT CENTER                                                                                                    |
| 认证 报告<br>CREDENTIALS REPORT                                                                                                    |
| 验证编码:                                                                                                    |
| 认证目期,                                                                                                    |
| 姓名, 黄花,                                                                                                    |
| 性别:                                                                                                    |
| 出生日期,                                                                                                    |
| 学位层级。                                                                                                    |
| 学位授予单位:                                                                                                    |
| 专业 (专业领域):                                                                                                    |
| 学科门类(专业学位类别)                                                                                                    |
| 获学位年份::                                                                                                    |
| 证书编号,                                                                                                    |
|                                                                                                    |
|                                                                                                    |
| A CONTRACTOR OF A CONTRACTOR OF A CONTRACTOR O |
| 教育部長教育教育教展中心                                                                                                    |
| A second second s                                                                                                    |
| And a second second second second second second second second second second second second second second second                                                                                                    |
| 1. 以上临退来截下"全国学位哲子信息数据外"高学位哲子单位学位哲子记录。                                                                                                    |
| は、http://www.chin. / gross.cn.opro/gateen/.html ) 进行了自法或接入了"中国学校会                                                                                                    |
| HAVE HEAVENING THE PRODUCTION OF                                                                                                    |